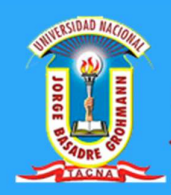

# PLANES INDIVIDUALES

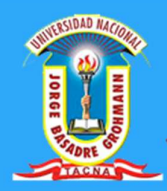

### CONTENIDO

| ÍNDICE DE FIGURAS                   | 3 |
|-------------------------------------|---|
| REQUERIMIENTOS DEL SISTEMA          | 4 |
| LECCIÓN 1. Ingreso al Sistema       | 5 |
| 1. INGRESO AL SISTEMA ACADÉMICO WEB | 5 |
| LECCIÓN 2. Registros                | 8 |
| 2. PLANES INDIVIDUALES              | 8 |

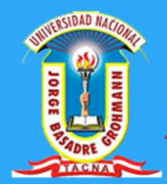

# ÍNDICE DE FIGURAS

| Figura 1. Requerimiento de Hardware                                                | 4  |
|------------------------------------------------------------------------------------|----|
| Figura 2. Requerimiento de Software                                                | 4  |
| Figura 3. Navegadores web.                                                         | 5  |
| Figura 4. Página web de Dirección académica de actividades y servicios académicos. | 6  |
| Figura 5. Login del Sistema académico WEB.                                         | 6  |
| Figura 6. Panel de Administración del Docente.                                     | 7  |
| Figura 7. Panel de Salida del Sistema.                                             | 7  |
| Figura 8. Salir de Sistema.                                                        | 7  |
| Figura 9. Panel de icono de Plan individual.                                       | 9  |
| Figura 10. Registro de Plan individual.                                            | 9  |
| Figura 11. Registro de Carga no lectiva.                                           | 10 |
| Figura 12. Registro de Carga no lectiva Complementaria.                            | 11 |
| Figura 13. Registro de Carga lectiva horarios.                                     | 11 |
| Figura 14. Registro de Carga No lectiva.                                           | 12 |
| Figura 15. Registro de Carga No lectiva horarios.                                  | 13 |
| Figura 16. Opciones de control.                                                    | 13 |
| Figura 17. Ventana del Plan individual.                                            | 14 |
| Figura 18. Ventana de la impresión en pdf.                                         | 14 |
| Figura 19. Ventana de exportación del plan individual                              | 15 |
|                                                                                    |    |

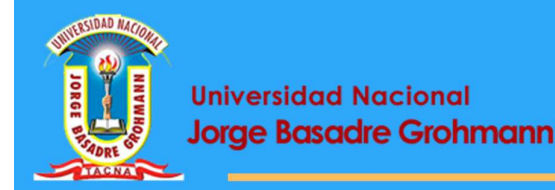

## REQUERIMIENTOS DEL SISTEMA

#### Requerimientos de Hardware.

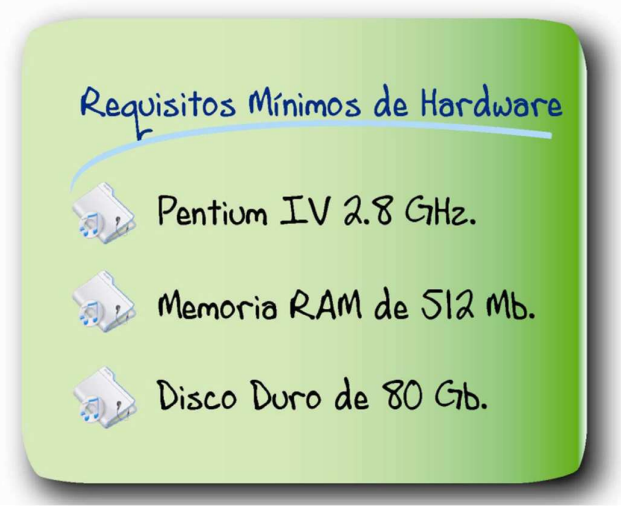

*Figura 1*. Requerimiento de Hardware Fuente: Propia

#### Requerimientos de Software.

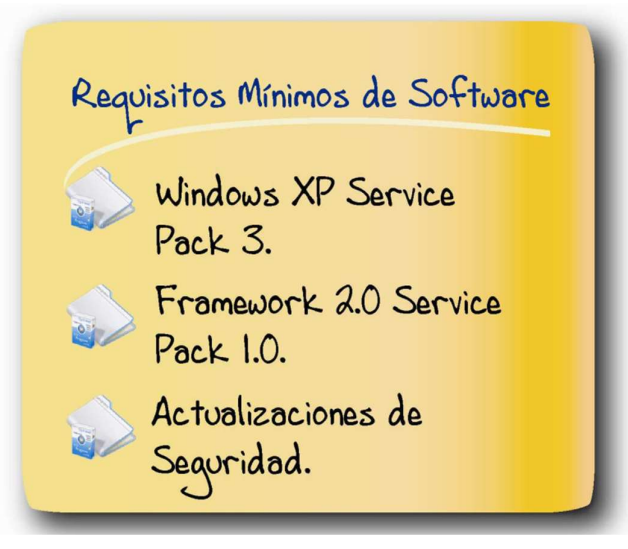

*Figura 2.* Requerimiento de Software Fuente: Propia

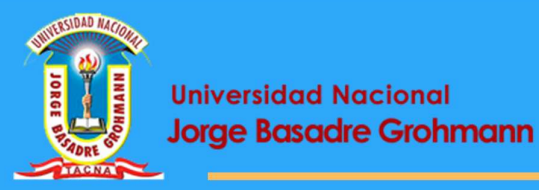

**Universidad Nacional** 

# LECCIÓN 1

#### INGRESO Y SALIDA DEL SISTEMA ACADÉMICO WEB

En esta Lección aprenderemos a:

- Instructivo de ingreso y salida por medio de la página web.
- Ingreso al Sistema mediante una cuenta de Usuario.

#### 1. INGRESO AL SISTEMA ACADÉMICO WEB

A. Para utilizar el sistema se recomienda utilizar cualquier navegador web:

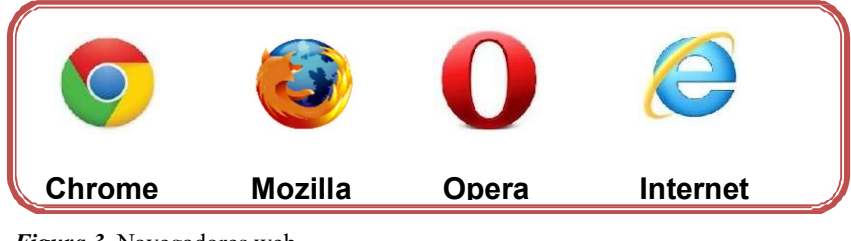

Figura 3. Navegadores web. Fuente: Propia

Se le informa que el procedimiento de llenado de planes individuales vía internet, lo podrá realizar desde cualquier ordenador con requerimiento mínimo de Pentium III de 600 MHZ y acceso a internet.

B. Accedemos al sistema. Teclee la siguiente dirección: http://www.dasa.unjbg.edu.pe; a continuación se muestra la siguiente página web:

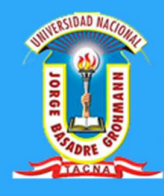

| Dirección Académica de Actividades<br>y Servicios Académicos |                                   |
|--------------------------------------------------------------|-----------------------------------|
| INICIO 🗆 SERVICIOS 🗆 REGLAMENTOS 🗆 P                         | PREGUNTAS FRECUENTES 🗉 CONTACTO 🗆 |
|                                                              |                                   |
|                                                              | The second second                 |
|                                                              |                                   |
| DIRECCIÓN ACADÉMICA DE ACTIVIDADES V SEL                     |                                   |
| DIRECCION ACADEMICA DE ACTIVIDADES I SER                     | AVICIOS ACADEMICOS                |
|                                                              |                                   |
| BIENVENIDOS hacer clic en el botón<br>sistema Académico      | Enlaces Útiles                    |
| Encuesta Evaluación del desempeño Do 🕓 🦽                     | SISTEMA ACADÉMICO                 |
| Access of Statement de Gardine Académica, 1                  | INGRESA AQUÍ                      |

*Figura 4.* Página web de Dirección académica de actividades y servicios académicos. Fuente: Propia

C.Se desplegará la ventana principal del Sistema de Gestión

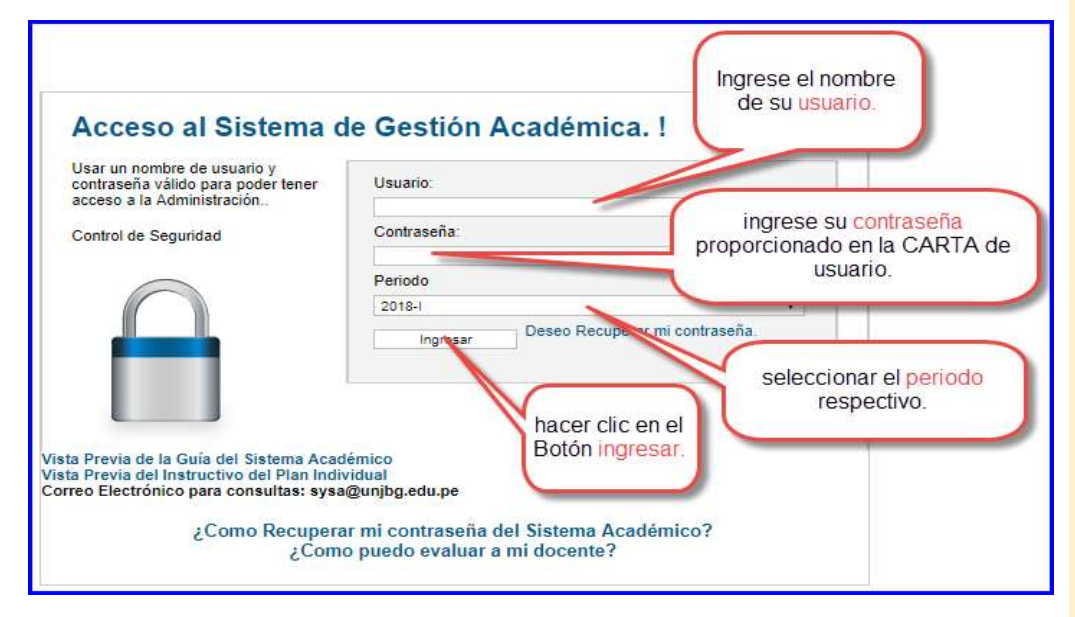

#### Académico Web.

Figura 5. Login del Sistema académico WEB.

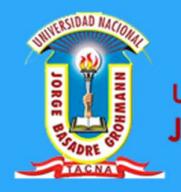

 D. Seguidamente, se nos muestra la Ventana de Administración de Docente o Estudiante según el usuario que lo requiera.

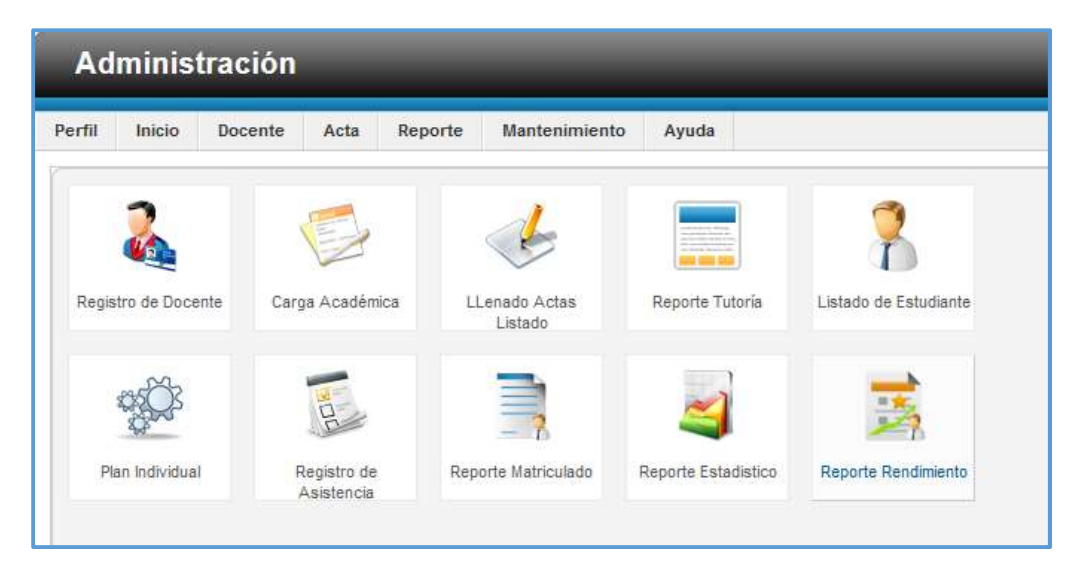

Figura 6. Panel de Administración del Docente.

Fuente: Propia

E. Para salir del Sistema Académico web no ubicamos en la

parte superior derecha de la pantalla principal, presionamos un clic en el botón Salir.

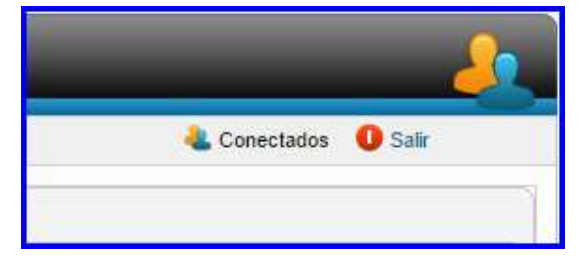

*Figura 7.* Panel de Salida del Sistema.

Fuente: Propia

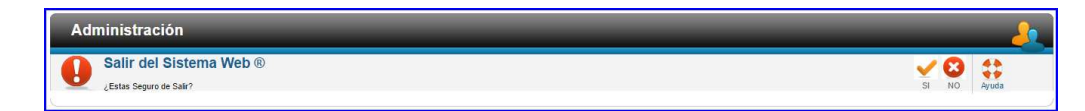

Figura 8. Salir de Sistema.

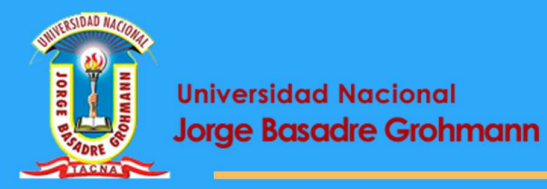

### LECCIÓN 2 REGISTROS

En esta Lección aprenderemos a:

- Registro de Planes individuales.
- Visualización de Planes Individuales.

#### 2. PLANES INDIVIDUALES

En esta sección se registrará el plan individual de trabajo de cada docente de la carga lectiva y no lectiva del presente periodo académico lectivo en los cuales en la parte lectiva se registra las horas dictadas semanalmente por asignaturas, horarios de clases, preparación de clases, tutoría, asesoramiento entre otras actividades académicas, en la parte no lectiva se registra los cargos asignados, trabajo de investigaciones entre otras actividades administrativas.

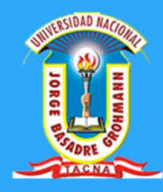

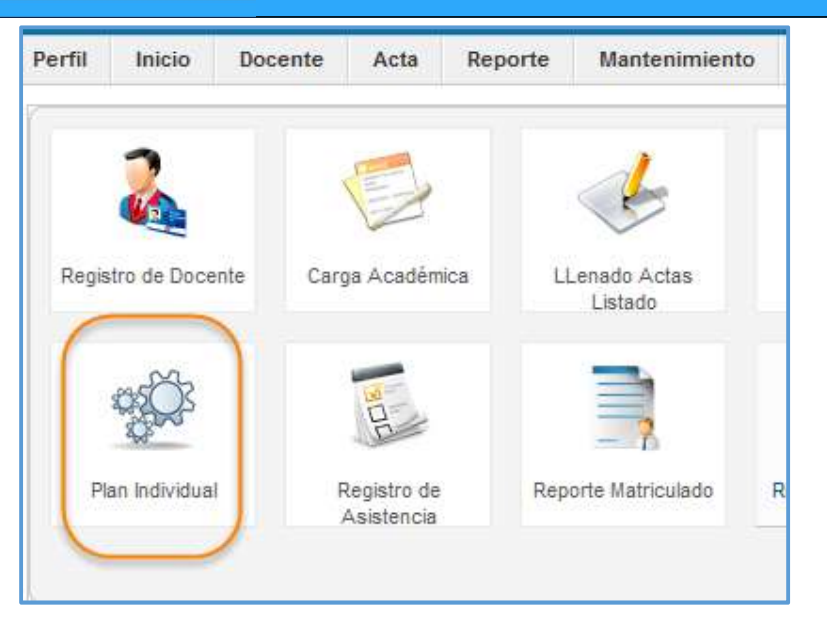

*Figura 9.* Panel de icono de Plan individual. Fuente: Propia

A continuación, se visualiza el plan individual a registrar en los cuales se tiene que especificar el nombre del docente, categoría, dedicación, grado académico, escuela adscrita, título profesional, departamento académico o área academia.

|                    | ولتصري بتوزيع ينصرون        | فنصفك فيشعونه فصانه               | Plan Individual                       | نتصري بمرابتهم التصرر |
|--------------------|-----------------------------|-----------------------------------|---------------------------------------|-----------------------|
|                    | والمسارية السارية والمسارك  | والمراجع المتحد والمراجع والمراجع | Datos Generales                       | تساولته أتتعا         |
| Código             |                             | Docente                           | AMAYA CEDRON LUIS ANDRÉS              |                       |
| Título Profesional |                             | Grado Acad.                       | GRADO DE MAESTRIA 2 Nombre Grado Acad | 3                     |
| Condición          | NOMBRADO                    | Área/Dep. Acad.                   | Matemáticas y Estadística             | <b>~</b> 5            |
| Horas              | 40                          | 6 Nivel                           | PRINCIPAL DEDICACION EXCLUSIVA        | ~7                    |
| Facultad           | Ciencias                    | 8 Escuela                         | Matemática                            | <b>~</b> 9            |
| Observación:       |                             |                                   |                                       |                       |
| ok                 |                             |                                   |                                       | 10                    |
|                    |                             |                                   | . Continuar con el Plan Individual .  |                       |
| Ref:               | Recuerde, hacer Clic a este | botón para visualizar el regi     | istro.                                |                       |
|                    |                             |                                   |                                       |                       |

Figura 10. Registro de Plan individual.

Fuente: Propia

1

Título: Aquí se especifica el nombre del título profesional.

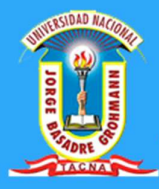

| 2   | Grado Académico: Aqui se selecciona el grado                                                                                      |
|-----|----------------------------------------------------------------------------------------------------|
|     | académico obtenido.                                                                                                    |
| 3   | Nombre del Grado Académico: Aquí se especifica el                                                                                 |
|     | nombre del grado académico obtenido.                                                                                              |
| 1   | Condición: Aquí se especifica la condición de nombrado                                                                            |
|     | o contratado.                                                                                                    |
| 5   | <b>Área/Dep.:</b> Aquí se especifica el área o departamento académico del docente.                                                |
| 5   | Horas: Aquí se especifica la Número de Horas del docente de categoría de Principal, asociado, auxiliar.                           |
| 7   | <b>Nivel:</b> Aquí se especifica el Nivel del docente desde Principal<br>a dedicación exclusiva hasta auxiliar de tiempo parcial. |
| 3   | Facultad: Aquí se selecciona la facultad inscrita.                                                                                |
| Э   | Escuela: Aquí se selecciona la escuela inscrita.                                                                                  |
| 10  | <b>Observación:</b> Aquí se especifica las observaciones del docente con respecto al Plan individual del trabajo.                 |
| 1 1 | <b>Continuar:</b> Aquí se aplica un Clic y nos dirige a la ventana de                                                             |

**Continuar:** Aquí se aplica un Clic y nos dirige a la ventana de carga lectiva.

|              |           |                        | Reg                                 | istro de | Car   | ga Lectiva   |             |            |              |              |            |
|--------------|-----------|------------------------|-------------------------------------|----------|-------|--------------|-------------|------------|--------------|--------------|------------|
|              |           |                        | Permite A                           | gregar/l | Edita | r la Inforn  | nación      |            |              |              |            |
| Escuela/Esp. | Ing       | eniería de             | Minas                               | 0        | Pla   | n Curricular | ESMI - F    | 1 2        |              |              |            |
| Asignatura   | 01.       | 011101 -               | MATEMÁTICA I                        | 3        | Hor   | a Teoría     | 4           | 4          | Hora Practic | a 2          | - 5        |
| Referencia   |           |                        |                                     | 6        | Aul   | a            |             | 0          | Grupo        |              | 8          |
| Régimen      | I Se      | emestre                |                                     | (9)      | Nº I  | Matriculados |             | 10         | 1            | Agrega       | r Detalle  |
|              |           |                        |                                     |          |       |              | Clic en sel | eccionar p | ara agregar  | los horario: | 5          |
| Eliminar     | N°<br>Sys | Código                 | Materia                             | нт       | HP    | REF.         | AULA        | Grupo      | N°MAT        | Tot.Horas    | lr         |
|              | 1         | 77.011102              | CÁLCULO DIFERENCIAL                 | 4        | 2     | ESMA/FACI    | 201         | A          | 30           | 6            | 12 cciona  |
|              | 3         | 01.011101              | MATEMÁTICA I                        | 4        | 2     | ESMI/FAIN    | 205         | в          | 40           | 6            | Selecciona |
|              | 6         | 03.011101              | MATEMÁTICA I                        | 4        | 2     |              | 200         | A          | 30           | 6            | Selecciona |
|              | 7         | 03.021107              | MATEMÁTICA II                       | 4        | 2     |              | 201         | A          | 20           | 6            | Selecciona |
| Value V      |           | Manager and the second | a construction of the second second | 22410    | 845   |              | 12203       | 10 E       | 1.0          | 10.29        | S- March   |

*Figura 11.* Registro de Carga no lectiva.

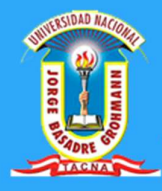

11

Agregar: Esta acción registra un horario de carga lectiva.

12 **Seleccionar:** Esta acción re direcciona a los horarios.

| O ESPEC  | IFICAL    | 00 0.                 | 2 Agreg | gar De 3    |
|----------|-----------|-----------------------|---------|-------------|
| Eliminar | N°<br>Sys | Denominación          | Horas   | lr          |
|          | 2         | Preparación de Clases | 4       | Selecciona  |
|          | 4         | Tutoria de Estudiante | 3       | Selecciona  |
|          | 5         | Consejeria            | 3       | Seleccional |

Figura 12. Registro de Carga no lectiva Complementaria.

#### Fuente: Propia

|                     |              | R             | egistro de Ca | urgas - Horario    | 6     | و و الله الله و و الله |
|---------------------|--------------|---------------|---------------|--------------------|-------|------------------------|
|                     |              | Permi         | te Agregar/E  | ditar la Informa   | ación |                        |
| •                   |              |               |               | Día Semana         | NO E  | SPECIFICADO            |
| fora Inicio (00:00) |              |               | 2             | Hora Final (00:00) |       |                        |
| jemplo Hora (       | de 00 ha     | asta 24, 15:3 | 0 16:00       |                    | Agree | gar Detalle 🚺          |
|                     | A            |               |               |                    |       |                        |
|                     | Eliminar Sys |               | Día           | Hora I             | nicio | Hora Final             |
| E                   | 1111 H21     | ays           |               |                    |       |                        |

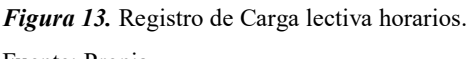

Fuente: Propia

Día: Aquí se especifica el día de la semana.

1 2 3

Hora Inicio: Aquí se especifica la hora en 00:00 hasta 23:59.

Hora Final: Aquí se especifica la hora en 00:00 hasta 23:59.

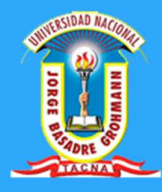

4

5

Agregar: Esta acción registra un horario de carga lectiva.

Eliminar: Esta acción elimina los registros seleccionados.

En esta sección de la carga no lectiva se registra las actividades administrativas, investigaciones, consejería entre otros.

|                  |                  | Reç            | jistro de Carg | a No Lectiva                  |                  |            |       |
|------------------|------------------|----------------|----------------|-------------------------------|------------------|------------|-------|
|                  |                  | Permite        | Agregar/Edit   | ar la Información             |                  |            |       |
| CARGA NO LECT    | TVA              |                | Tipo de Carga  | Administración                | - <b>1</b>       |            |       |
| Denominación(*)  | Jefe de la       | Dirección Acad | émica          |                               | 2                |            |       |
| Resolución       | 005-2017-RE      | DO/UNJBG       | Ubicación      | DASA                          | 4 Horas          | 5          | (     |
| Fecha Inicio     |                  | 6              | Fecha Term.    |                               | 7                | Agregar De | eta 8 |
|                  |                  |                |                | Clic en seleccionar para agre | gar los horarios |            |       |
| -                |                  |                |                |                               |                  |            |       |
| 10<br>Eliminar s | l°<br>Resolución |                | Denomi         | nación                        | Horas            | lr         |       |

Figura 14. Registro de Carga No lectiva.

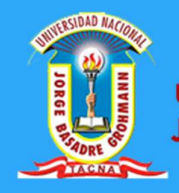

| <u></u>             | n<br>Mae         | egistro de co | aiyas - nora   | inos   | 2.<br> |                  |   |
|---------------------|------------------|---------------|----------------|--------|--------|------------------|---|
|                     | Permi            | ite Agregar/E | ditar la Info  | rma    | ición  |                  |   |
| N°                  |                  |               | Día Semana     |        | LUNE   | S                | 0 |
| Hora Inicio (00:00) | 13:00            | 2             | Hora Final (00 | ):00)  | 15:00  |                  | 3 |
| Ejemplo Hora de 0   | 0 hasta 24, 15:3 | 30 16:00      |                |        | Agreg  | jar Detalle      | - |
| 0                   |                  |               |                |        |        | -                |   |
| Elimina             | Eliminar Sys     |               | He             | ora Ir | nicio  | Hora Final       |   |
|                     | 1                | MARTES        | 08:00          |        | 0      | 11:30            |   |
|                     |                  |               |                |        |        |                  |   |
|                     |                  |               |                |        |        |                  |   |
|                     |                  |               |                |        |        | 10. 10. INAL COL |   |

Figura 15. Registro de Carga No lectiva horarios.

Fuente: Propia

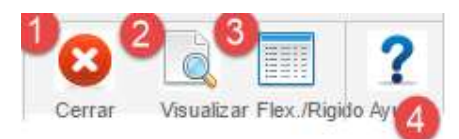

*Figura 16.* Opciones de control. Fuente: Propia

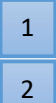

Cerrar: Aquí se re-direcciona a la página.

**Visualizar:** Aquí en esta opción abre una ventana del plan individual Sin promediar.

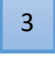

- Visualizar: Aquí en esta opción abre una ventana del plan individual del Trabajo.
- 4

Ayuda: Esta acción registra un horario de carga lectiva.

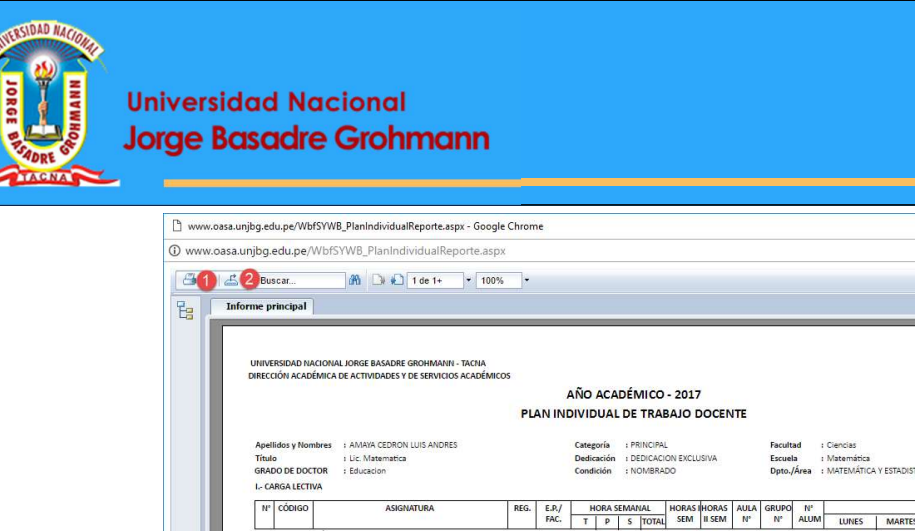

| UNIVERSIDAD NACI | ONAL JORGE BASADRE GROHMANN - TACNA        |           |       |        |        |          |         |          |          |        |        |           |              |                |            |                   |    |
|------------------|--------------------------------------------|-----------|-------|--------|--------|----------|---------|----------|----------|--------|--------|-----------|--------------|----------------|------------|-------------------|----|
| DIRECCIÓN ACADÉN | IICA DE ACTIVIDADES Y DE SERVICIOS ACADÉMI | COS       |       | ~      |        |          |         | 24.5     |          |        |        |           |              |                |            |                   |    |
|                  |                                            |           | -     | NO     | ACAD   | EMIC     | 0 - 20  | 17       |          |        |        |           |              |                |            |                   |    |
|                  |                                            | PLA       |       | DIVID  | UAL    | DE TR    | ABAJO   | DOCE     | VTE      |        |        |           |              |                |            |                   |    |
| Apellidos y Nomb | es : AMAYA CEDRON LUIS ANDRES              |           |       | Catego | oría   | : PRINCI | AL      |          |          | Facult | ad :   | Ciencias  |              |                |            |                   |    |
| Título           | : Lic. Matematica                          |           |       | Dedica | ación  | I DEDICA | CION EX | CLUSIVA  |          | Escuel | a :    | Matemátic | 3            |                |            |                   |    |
| GRADO DE DOCTO   | R : Educacion                              |           |       | Condi  | ción   | : NOMBR  | RADO    |          |          | Dpto.  | Área : | MATEMÁTI  | CA Y ESTADIS | TICA           |            |                   |    |
| I CARGA LECTIVA  |                                            |           |       |        |        |          |         |          |          |        |        |           |              |                |            |                   |    |
| N° CÓDIGO        | N° CÓDIGO ASIGNATURA                       |           | E.P./ | н      | ORA SE | MANAL    | HOR     | SHORAS   | AULA     | GRUPO  | Nº     |           |              | н              | ORARIO     |                   |    |
|                  |                                            |           | FAC.  | T      | P      | S TOT    | AL SEN  | A II SEM | Nº       | N°     | ALUM   | LUNES     | MARTE        | S MIERCOL      | ES JUEVE   | S VIERNES         | SA |
| 1 30.011102 C    | ÁLCULO I                                   | 15        |       | 3.0    | 2.0    | 0.0 5.   | 0 5.0   | 0.0      | 203      | unico  | 41     |           | 14:00 - 16   | 00             | 14:00 - 17 | 7:00              |    |
| 2 19.031118 N    | ÉTODOS NUMÉRICOS PARA INGENIERÍA           | 15        |       | 4.0    | 2.0    | 0.0 6.   | 0 6.0   | 0.0      | 201      | unico  | 48     |           | 11:00 - 13   | 00 09:00 - 11: | 00         | 11:00 - 13:0      | 0  |
| 3 19.031118 N    | ÉTODOS NUMÉRICOS PARA INGENIERÍA           | 15        |       | 4.0    | 2.0    | 0.0 6.   | 0 6.0   | 0.0      | 204      | unico  | 29     |           | 16:00 - 18   | :00            | 18:00 - 20 | 0:00 16:00 - 18:0 | 0  |
| 4 21.041119 E    | CUACIONES DIFERENCIALES APLICADAS          | II S      |       | 4.0    | 2.0    | 0.0 6.   | 0 0.0   | 6.0      | 302      | unico  | 10     |           |              |                |            |                   |    |
| 5 77.071131 A    | NALISIS COMPLEJO                           | II S      |       | 4.0    | 2.0    | 0.0 6.   | 0 0.0   | 6.0      | 202      | unico  | 12     |           |              |                |            |                   |    |
|                  | TOTAL CARGA LECTIVA (I)                    |           |       |        |        | 17.      | 0 17.   | 0 12.0   | <u> </u> |        |        |           |              |                |            |                   |    |
| II. COMPLEMENTO  | CARGA LECTIVA                              |           |       |        |        | -97      | 60      | -22      | 85       |        |        |           |              |                |            |                   |    |
| Preparación de   | Clases                                     |           |       |        |        | 14.5     |         |          |          |        |        |           |              |                |            |                   |    |
| Total complex    | nento Carga Lectiva (II)                   |           |       |        |        | 14.5     |         |          |          |        |        |           |              |                |            |                   |    |
|                  | -                                          |           |       |        |        |          |         |          |          |        |        |           |              |                |            |                   |    |
|                  |                                            | ominario  |       |        |        |          |         |          |          |        |        |           |              |                |            |                   |    |
|                  | T= Teoria P=Practica 5=5                   | entimatio |       |        |        |          |         |          |          |        |        |           |              |                |            |                   |    |

×

Figura 17. Ventana del Plan individual.

Fuente: Propia

| Interv                             | alo de páginas: _                                                                                                    |
|------------------------------------|----------------------------------------------------------------------------------------------------|
| ۲                                  | Todas las páginas                                                                                                    |
| 0                                  | Seleccionar páginas                                                                                                    |
|                                    | Desde:                                                                                                    |
|                                    | Hasta:                                                                                                    |
| Imprin                             | ir en PDF:                                                                                                    |
| El v<br>la o<br>cua<br>inst<br>Rea | sor debe exportar a PDF para imprimir, Seleccione<br>oción Imprimir de la aplicación de lectura de PDF<br>ndo el documento esté abierto. Nota: debe tener<br>alado un lector PDF para imprimir, (ej. Adobe<br>der) |

Figura 18. Ventana de la impresión en pdf.

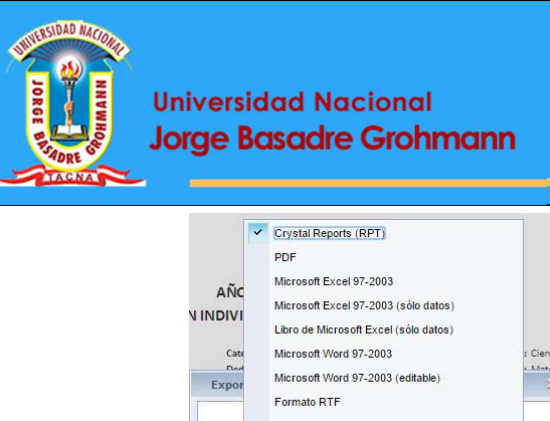

| ~                             | Crystal Reports (RPT)                  |               |
|-------------------------------|----------------------------------------|---------------|
|                               | PDF                                    |               |
|                               | Microsoft Excel 97-2003                |               |
| ANC<br>IDIVI<br>Cate<br>Expor | Microsoft Excel 97-2003 (sólo datos)   |               |
|                               | Libro de Microsoft Excel (sólo datos)  |               |
|                               | Microsoft Word 97-2003                 | : Ciencias    |
|                               | Microsoft Word 97-2003 (editable)      | i Matomé<br>X |
|                               | Formato RTF                            |               |
|                               | Valores separados por caracteres (CSV) |               |
|                               | XML                                    |               |
| Interv                        | ilo de páginas: _<br>Todas las páginas |               |

Figura 19. Ventana de exportación del plan individual

Fuente: Propia

#### PATROCINADO POR:

- Vicerrectorado Académico
- Dirección Académica de Actividades y Servicios Académicos